## How to Save your Concept Map as an Image

After you've built your concept map in FreeMind<sup>™</sup> follow the instructions below to save it as an image and then insert it into a Word or text document for your final assignment.

| Web 2.0.mm - Free                                                          | Mind - MindMap Mode                        |                                                                                              | _   0   ×                        |
|----------------------------------------------------------------------------|--------------------------------------------|----------------------------------------------------------------------------------------------|----------------------------------|
| File Edit View Inser                                                       | t Format Navigate Ti                       | ools Maps Modes Help                                                                         |                                  |
| New<br>Performance<br>Save<br>Save As<br>Revert                            | Ctrl+N<br>Ctrl+O<br>Ctrl+S<br>Ctrl+Shift+S | Blogs                                                                                        | b 💰 💬 🛟 📼 🛟 👄 SansSerif          |
| Close                                                                      | Map<br>Ctrl+W                              | Machuna What is it? Web app                                                                  | lication hybrid                  |
| Export                                                                     | •                                          | Branch                                                                                       | Alt+A e                          |
| Import                                                                     | •                                          | As HTML                                                                                      | Ctrl+E                           |
| Page Setup<br>Print<br>Most Recent Files<br>Ouit                           | Ctrl+P                                     | As XHTML (JavaScript version)<br>As XHTML (Clickable map image v<br>Branch as HTML<br>As PNG | version)<br>Ctrl+H               |
|                                                                            | (                                          | As JPEG                                                                                      |                                  |
|                                                                            |                                            | As Open Office Writer Document<br>Exports the map in the<br>Using XSLT                       | current folding to a JPEG image. |
| Save the image i                                                           | n a folder locati                          | on that you will remem                                                                       | ber.                             |
| Open your Word                                                             | l or text docume                           | nt and insert the jpeg in                                                                    | nage you just saved.             |
| Save your docur                                                            | nent with the tit                          | e that includes the follo                                                                    | owing :                          |
| <yourname_co< td=""><td>nceptMap&gt;</td><td></td><td></td></yourname_co<> | nceptMap>                                  |                                                                                              |                                  |
| Example: JaneL                                                             | ewis_ConceptM                              | ар                                                                                           |                                  |